## FY UG STUDENT ADMISSION Cancellation Process

 $\texttt{STEP1: GO TO} \ \underline{https://cims.\,mastersofterp.\,in/}$ 

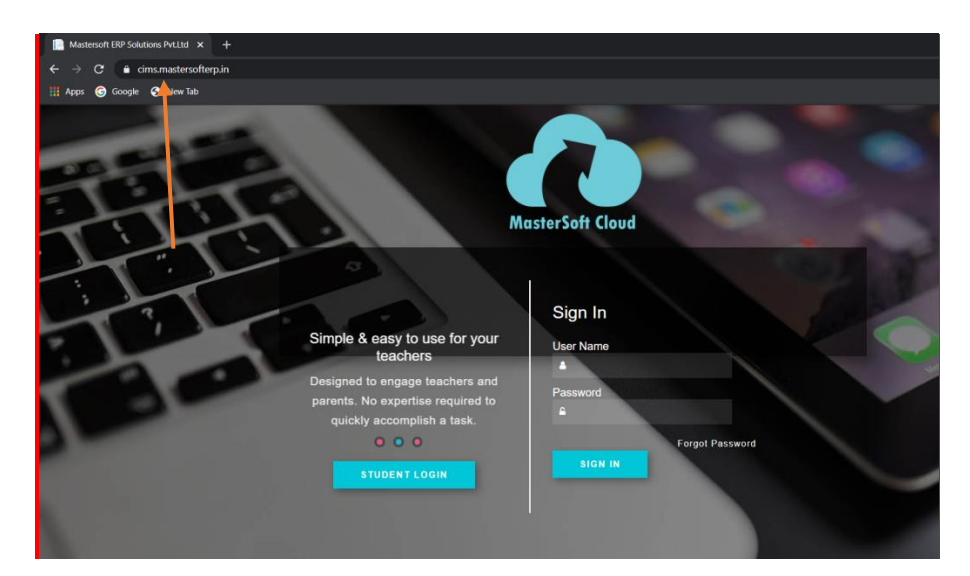

## STEP2:CLICK ON STUDENT LOGIN

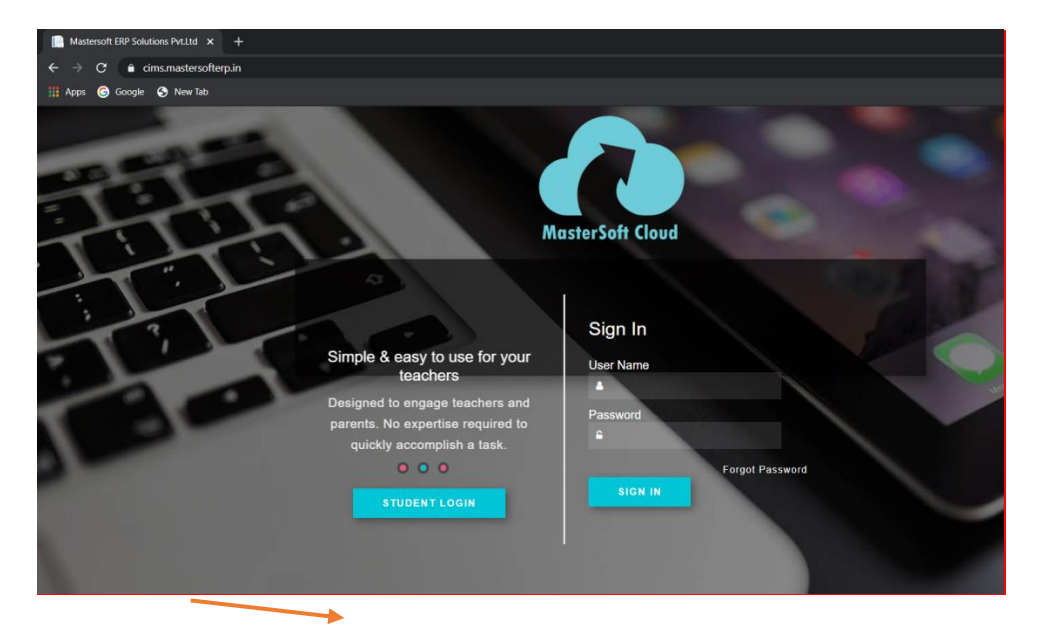

## STEP3:CLICK ON GET USERNAME AND PASSWORD

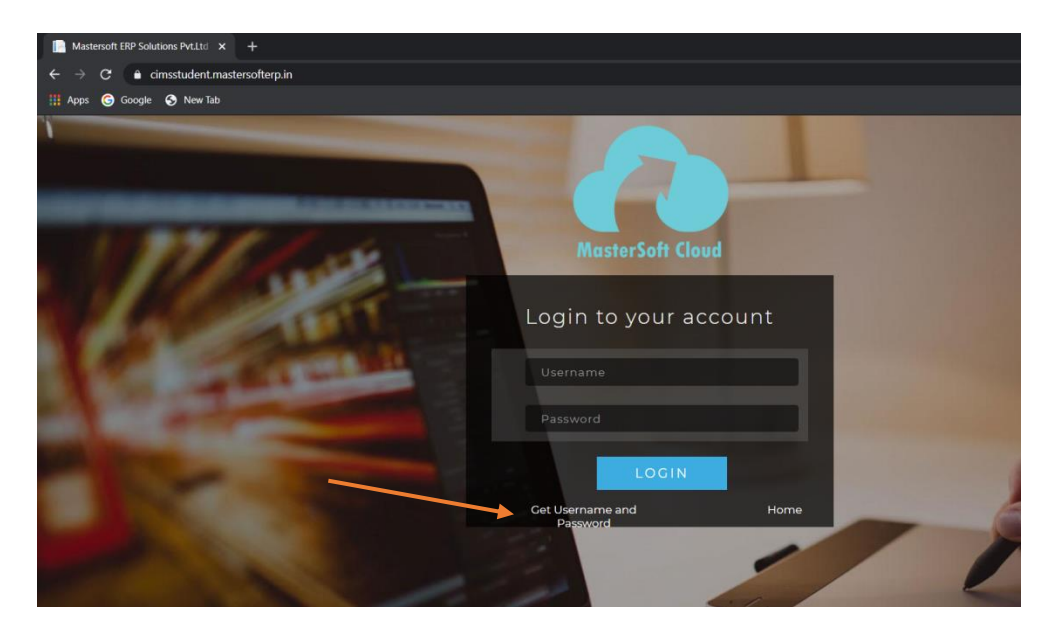

STEP4: ENTER YOU REGISTERED MOBILE NUMBER AND CLICK ON SEND PASSWORD BUTTON

| Mastersoft ERP Solutions PvtLtd × +                                                                                                    |                                                    |      |
|----------------------------------------------------------------------------------------------------|----------------------------------------------------|------|
| ← → C                                                                                                    |                                                    |      |
| 🏥 Apps 🌀 Google 📀 New Tab                                                                                                    |                                                    |      |
|                                                                                                    |                                                    |      |
|                                                                                                    | Get Username and Password ×                        |      |
| The state of the state of the s | Password will be send on registered mobile number! |      |
| March                                                                                                    | Enter registered mobile number                     |      |
| I ALL TINIT                                                                                                    | Send Password                                      |      |
| Contract in                                                                                                    | Username                                           |      |
| and the second second se                                                                                                    | Password                                           |      |
| A DECK                                                                                                    | LOGIN                                              |      |
|                                                                                                    | Get Username and Home Password                     | 610  |
|                                                                                                    |                                                    |      |
|                                                                                                    |                                                    | Sec. |

STEP5: YOU WILL RECEIVE USERNAME AND PASSWORD ON YOUR REGISTERED MOBILE NO

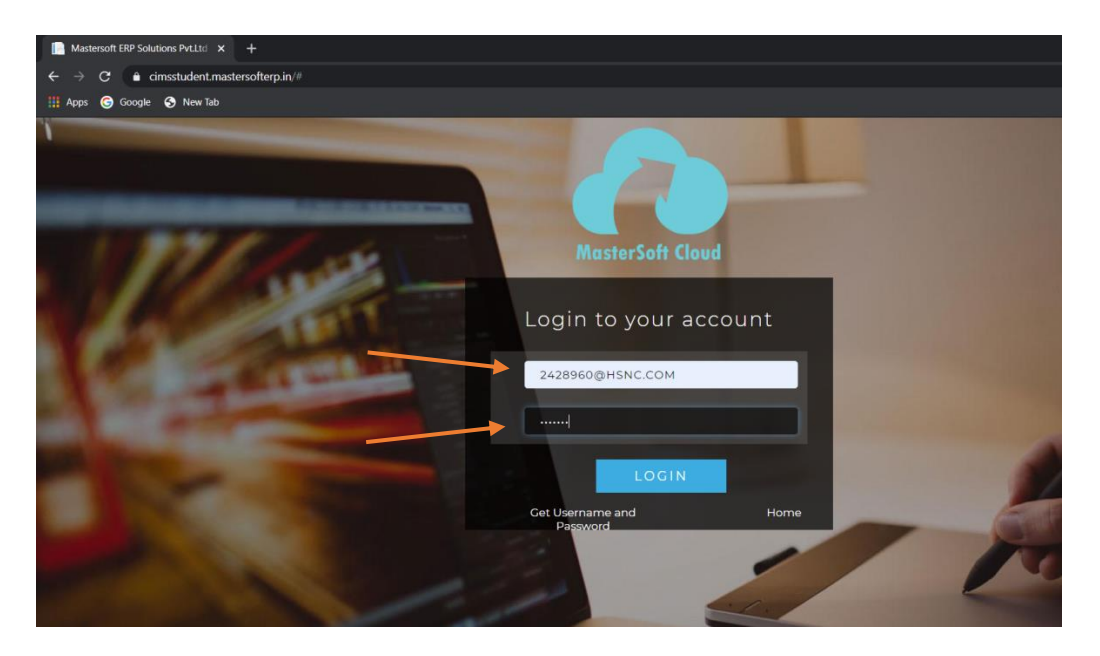

STEP 6: AFTER LOGGING IN ON THE LEFTHAND SIDE YOU WILL SEE DIFFERENT TYPES OF OPTION OUT OF WHICH YOU HAVE TO CLICK ON **APPLY FOR ADMISSION CANCELLATION**OPTION.

| MasterSoft Cloud<br>Hello, SCIENCE TEST 1<br>Session: 2020-2021 | Lul Semester Wise Result     |
|-----------------------------------------------------------------|------------------------------|
| 2 Dashboard                                                     | 1.0                          |
| O Profile                                                       | 0.5                          |
| <ul> <li>Examination</li> </ul>                                 | ебер<br>иоз                  |
| Exam Registration Form                                          | a.<br>-0.5                   |
| JR Examination                                                  | -1.0 No Data                 |
| Class Attendence                                                | Year/Semester                |
| Apply For Admission<br>Cancellation                             | Lul Semester Wise Attendance |
| Apply For Certificate                                           | null                         |
| Apply Short Term Course                                         |                              |
| Apply For Exam Subject                                          |                              |
| Railway Concession Form                                         |                              |
| Receipt Reprint                                                 |                              |

STEP 7: AFTER CLICKING YOU WILL SEE **APPLY FOR ADMISSION CANCELLATION**BUTTON. BELOW THAT READ ALL THE INSTRUCTIONS FOR REFUND PROCESS.

| MasterSoft Cloud         | Admission Cancellation Apply form                                                                                                    |            |  |  |  |
|--------------------------|----------------------------------------------------------------------------------------------------|------------|--|--|--|
| Hello, SCIENCE TEST 1    |                                                                                                    |            |  |  |  |
| Session: 2020-2021       | Apply For Admission Cancellation                                                                                                    |            |  |  |  |
|                          |                                                                                                    |            |  |  |  |
|                          |                                                                                                    |            |  |  |  |
| O Profile                | A) Before Commencement of the Course Rs.1,000/- to be deducted from the total fees.                                                                                                    |            |  |  |  |
|                          | B) From 1st day to 10th day (first day is inclusive) from the date of commencement of the course 20% of the total fees.                                                                        |            |  |  |  |
| Æ Examination            | C) From 11th day to 30th day (first day is inclusive) from the date of commencement of the course 40% of the total fees.<br>D) After 30 days, (first day is inclusive) 100% of the total fees. |            |  |  |  |
| A Exam Registration Form |                                                                                                    |            |  |  |  |
|                          | Course                                                                                                    | Apply Date |  |  |  |
| JR Examination           |                                                                                                    |            |  |  |  |
|                          |                                                                                                    |            |  |  |  |
| Glass Attendence         |                                                                                                    |            |  |  |  |
| Apply For Admission      |                                                                                                    |            |  |  |  |
| Cancellation             |                                                                                                    |            |  |  |  |
| * A                      |                                                                                                    |            |  |  |  |
| Apply For Certificate    |                                                                                                    |            |  |  |  |
| Apply Short Term Course  |                                                                                                    |            |  |  |  |
|                          |                                                                                                    |            |  |  |  |
| Apply For Exam Subject   |                                                                                                    |            |  |  |  |
| Railway Concession Form  |                                                                                                    |            |  |  |  |
| - Runnay Concession Form |                                                                                                    |            |  |  |  |
|                          |                                                                                                    |            |  |  |  |

STEP 8: AFTER READING ALL THE INSTRUCTIONS THROUGHLY CLICK ON THE **APPLY FOR ADMISSION CANCELLATION**BUTTON

| MasterSoft Cloud                                                                                                    | Admission Cancellation Apply form                                                                                                    |            |
|----------------------------------------------------------------------------------------------------|----------------------------------------------------------------------------------------------------|------------|
| Hello, SCIENCE TEST 1<br>Session: 2020-2021                                                                                                    | Depty For Admission Cancellation                                                                                                    |            |
| Dashboard     Dashboard     Dashboar |                                                                                                    |            |
| O Profile                                                                                                    | A) Before Commencement of the Course Rs 1,000/- to be deducted from the total fees.<br>B) From 1st day to 10th day (first day is inclusive) from the date of commencement of the course 20% of the total fees. |            |
| Examination                                                                                                    | C) From 11th day to 30th day (first day is inclusive) from the date of commencement of the course 40% of the total fees.<br>D) After 30 days (first day is inclusive) 100% of the total fees.                  |            |
| Exam Registration Form                                                                                                    | Course                                                                                                    | Apply Date |
| JR Examination                                                                                                    |                                                                                                    |            |
| Class Attendence                                                                                                    |                                                                                                    |            |
| Apply For Admission<br>Cancellation                                                                                                    |                                                                                                    |            |
| Apply For Certificate                                                                                                    |                                                                                                    |            |
| Apply Short Term Course                                                                                                    |                                                                                                    |            |
| Apply For Exam Subject                                                                                                    |                                                                                                    |            |
| Railway Concession Form                                                                                                    |                                                                                                    |            |

STEP 9: AFTER STEP 7 YOU WILL GET DIFFERENT OPTIONS TO BE FILLED THEY ARE **BANK NAME,BANK** LOCATION,ACCOUNT NUMBER,IFSC CODE AND MICR NUMBER.

| MasterSoft Cloud                            | Apply for Admission Cancellation |                      |               |                   | X       |
|---------------------------------------------|----------------------------------|----------------------|---------------|-------------------|---------|
| Hello, SCIENCE TEST 1<br>Session: 2020-2021 | Bank *                           | Please Select ~      | IFSC Code *   | Enter IFSC Code   |         |
| B Dashboard                                 | Bank Location *                  | Please Select        | MICR Number * | Enter MICR Number |         |
| O Profile                                   | Account Number *                 | Enter Account Number |               |                   |         |
| Æ Examination                               |                                  |                      |               | 🖺 Submit          | Ø Close |
| Exam Registration Form                      | Course                           |                      |               | Apply Dat         | te      |
| JR Examination                              |                                  |                      |               |                   |         |
| Class Attendence                            |                                  |                      |               |                   |         |
| Apply For Admission<br>Cancellation         |                                  |                      |               |                   |         |
| Apply For Certificate                       |                                  |                      |               |                   |         |
| Apply Short Term Course                     |                                  |                      |               |                   |         |
| Apply For Exam Subject                      |                                  |                      |               |                   |         |
| Railway Concession For                      | m                                |                      |               |                   |         |

STEP 10:AFTER FILLING ALL THE DETAILS CLICK ON THE SUBMIT BUTTON.

| MasterSoft Cloud                            | Apply for Admission Cancellation |                      |               |                   | X    |
|---------------------------------------------|----------------------------------|----------------------|---------------|-------------------|------|
| Hello, SCIENCE TEST 1<br>Session: 2020-2021 | Bank *                           | Please Select ~      | IFSC Code *   | Enter IFSC Code   |      |
| Bashboard                                   | Bank Location *                  | Please Select 🗸      | MICR Number * | Enter MICR Number |      |
| O Profile                                   | Account Number *                 | Enter Account Number |               |                   |      |
| Æxamination                                 |                                  |                      |               | 🖺 Submit 🖉 🛛      | lose |
| Exam Registration Form                      | Course                           |                      |               | Apr ly Date       |      |
| JR Examination                              |                                  |                      |               |                   |      |
| Class Attendence                            |                                  |                      |               |                   |      |
| Apply For Admission<br>Cancellation         |                                  |                      |               |                   |      |
| Apply For Certificate                       |                                  |                      |               |                   |      |
| Apply Short Term Course                     |                                  |                      |               |                   |      |
| Apply For Exam Subject                      |                                  |                      |               |                   |      |
| Railway Concession Form                     | n                                |                      |               |                   |      |

Kindly note;

The processing time for obtaining the refund amount will range from atleast one and half to two months

from the date of application and will be completely online.